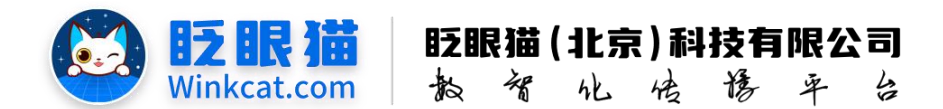

# 《如何下线某一个广告》操作说明

此文档为"小程序平台操作文档"的一部分。版权归属为"眨眼猫(北京)科技有限公司"及其关联公司、授权公司。未经以上公司授权,请勿以任何形式分享给第三方。

文档以介绍操作流程与运维方法为目的,文中的图片均为示例图片,可能与您的小程序 最终的图片不尽相同。

如发现文档中有任何错误、遗漏、或对文档有任何建议,请联系您的对接服务人员或关 注微信公众号"眨眼猫智慧会务",按上面的提示联系我们。

#### 一、使用前提

1、如您使用的是本公司提供的后台服务,则管理后台地址为:

#### https://w.yyhd.club

如非以上后台地址,您需要向您的单位相关负责人或本公司对接人索要后台地址。

2、您需要有小程序平台的管理权限。如您无法登陆后台,请联系您单位相关负责人或本公司对接人。

#### 二、使用说明

当您不再需要某个广告板块时,可以将其下线,以便不显示在小程序端。

如果您使用的是定制小程序,目前提供两种下线方式:您可以在广告列表中或广告编辑 界面进行下线。如果您使用的是自行创建的小程序,则可以在"小程序编辑首页"界面直接 选中要删除的广告板块,以完成下线操作。

### 三、定制小程序如何下线广告?

- 1、在广告列表中下线
- (1) 小程序后台左侧进入常用功能点击"广告列表",如下图所示:

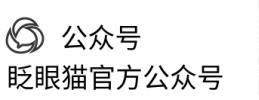

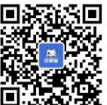

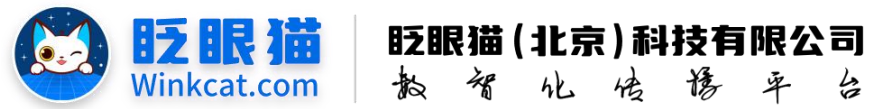

| ▼ 常用以多 ) 广告列表 |         |        |               |               |              |         |         |                     | 9.0                 | RARRAL20258 ROWINS 🕥 ( |
|---------------|---------|--------|---------------|---------------|--------------|---------|---------|---------------------|---------------------|------------------------|
| na l          | = e 115 | ∎r:    | <b>告列表 CX</b> |               |              |         |         |                     |                     |                        |
| • жное 🕴 .    | ~ .     |        |               |               |              |         |         |                     |                     | 和如"告拉 广告拉列表 新闻         |
| 口广告列表         | 广告标题    | 情绪入广告社 | 1.00          | / 842 250 ·   | · 秋香 正常 • 素料 |         |         |                     |                     |                        |
|               |         |        |               |               |              |         |         |                     |                     |                        |
|               | 0.047   |        |               |               |              |         |         |                     |                     |                        |
|               | -       |        |               |               |              |         |         |                     |                     |                        |
|               | -       | 69     | 后进            | 0 FBM         | 11B          | 0 55.00 | 0 35.55 | 开始时间                | Piteleau 0          | 0 18-19                |
| 🗆 asawa       | . 0     | 6205   | 1             | 【首次】五联广告位     |              | 50      | 正常      | 2023-09-08 14:14:51 | 2023-09-08 14:14:51 | 编辑 整制 更多操作             |
|               | -       |        |               |               | 父週服劳 国       |         |         |                     |                     |                        |
|               |         | 6206   | 2             | 【百页】 五联广告位    |              | 40      | 正常      | 2023-09-08 14:15:18 | 2023-09-08 14:15:18 | 编辑 复制 更多操作             |
|               | -       |        |               |               | 酒店信息 幽       |         |         |                     |                     |                        |
|               | -       |        |               |               |              |         |         |                     |                     |                        |
|               | - 0     | 6207   | 3             | 【音页】五联广告位     |              | 30      | 正常      | 2023-09-08 14:15:34 | 2023-02-08 14:15:34 | 1618 RN 251811         |
| Ф нанажи      | -       |        |               |               | 会场信息 印       |         |         |                     |                     |                        |
|               | -       | 67374  |               | INTLERCAN     |              | 10      | 7.9     | 2022 05 09 14 29 25 | 2022.03.09.149.15   |                        |
|               |         | 6208   |               | (871 240 Str. | 法独自相政派援 前    | 20      | IT W    | 2023-09-08 14-19-25 | 2023-09-06 14-19 25 | WILL ROL RIPHIT        |

化传播平台

(2) 在广告位列表中找到对应的广告,点击"更多操作",点击"下线",如下图所示:

| ▲ 苗页 | ■广告残    | K C X |           |           |        |      |      |                     |                     |                    |
|------|---------|-------|-----------|-----------|--------|------|------|---------------------|---------------------|--------------------|
|      |         |       |           |           |        |      |      |                     |                     | 増加广告位 广告位列表 新培广会   |
| 广告标题 | 请输入广告标题 | /*告告  | 全部        | • 状态 正常 • | 查询     |      |      |                     |                     |                    |
| 吉设结果 |         |       |           |           |        |      |      |                     |                     | 1                  |
|      |         |       |           |           |        |      |      |                     |                     |                    |
|      | 编号      | 16.AM | ◎ 广告位     |           | 89000  | ◎ 权重 | ◎ 状态 | 开始时间                | ♦ 結束时间              | ◎ 操作               |
|      | 6205    | 1     | 【首页】五联广告位 |           | 交通服务 🚍 | 50   | 正常   | 2023-09-08 14:14:51 | 2023-09-08 14:14:51 | 2** ** <u>#581</u> |
|      |         |       |           |           |        |      |      |                     |                     |                    |

Tips: 如小程序广告较多,可在广告位中,进行分类查询哦~如下图所示:

| ♠ 首页    | □广告列表 C ×                |       |                                                                                     |   |      |   |        |         |     |
|---------|--------------------------|-------|-------------------------------------------------------------------------------------|---|------|---|--------|---------|-----|
| 广告运题 速始 | A 1 <sup>-1</sup> -体・4元前 | 1°#40 | , <b>A</b> M                                                                        | 1 | 工会   |   | 2.0    |         |     |
| 查询结果    |                          |       | 【首页】大脊景广告位<br>【首页】顶部广告位<br>【首页】通栏广告位<br>【首页】 延栏广告位<br>【首页】 五联广告位<br>【首页】 通栏广告位-现场风采 |   | μ.m. | • |        |         |     |
| 6       | 号 标题<br>205 1            |       | 【首页】两列广告位<br>【百页】 五联/ 告位                                                            | J |      | 封 |        | ◆ 权重 50 | . 9 |
|         |                          |       |                                                                                     |   |      |   | 交通服务 🚍 |         |     |

(3) 在弹出的确认提示框中,选择确定,即可完成"下线"操作,如下图所示

| w.yyhd.club 显示 |       |
|----------------|-------|
| 您确定进行此操作吗?     |       |
|                | 取消 确定 |
|                |       |

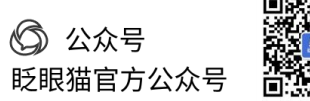

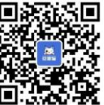

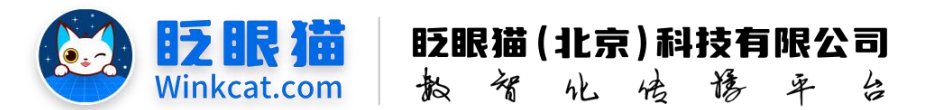

- 2、在广告编辑中下线
- (1) 进入某个广告的编辑页,找到"状态",如下图所示:

| ▲ 首页 □「告刊る | × 1         | CX                                              |
|------------|-------------|-------------------------------------------------|
| 基本信息       |             |                                                 |
|            | 19991       | 6205                                            |
|            | -广告位:       | [10月]五秋()治位 •                                   |
|            | '广告名称:      | 1                                               |
|            |             | FBAR. BSBA6479                                  |
|            | *广告遗片:      |                                                 |
|            |             |                                                 |
|            |             |                                                 |
|            |             | 第二次におりつき回答                                      |
|            | (11年)       | 清能入线委                                           |
| 广省信息       |             |                                                 |
|            | 广告结结类型:     | 林特别其它须圆 ■                                       |
|            | 输展内容:       | (packages/album)pages(content?)d=16110 III.\BIR |
|            |             | RATINGRAM, WYRA                                 |
| 投放信息       |             |                                                 |
|            | 12.81.21.22 | 28 0                                            |
|            | 1310        | m 2023-09-06 14:14:51 - 2023-09-06 14:14:51     |
|            | 9.028       | 50                                              |
|            |             |                                                 |

(2) 将状态调整为"已删除",如下图所示:

| 放信息  |                                               |  |
|------|-----------------------------------------------|--|
|      | 投放类型: 全部 ♦                                    |  |
|      | 时间: 2023-09-08 14:14:51 - 2023-09-08 14:14:51 |  |
|      | 排入 权重: 50                                     |  |
|      | 权重用于广告列表相序使用,权重益大,相序结果前,最小为0                  |  |
|      | *状态 ✓ 正常                                      |  |
| 角标控制 | 已暂停                                           |  |

(3) 最后不要忘记点击修改按钮,完成广告的下线修改哦~

## 四、自创建小程序如何下线广告?

1、点击"编辑首页"按钮,进入首页编辑页面,如下图所示:

| • NR =    | 687 C                  |               |        |                                       |                                              |             |                 |
|-----------|------------------------|---------------|--------|---------------------------------------|----------------------------------------------|-------------|-----------------|
| • #RANE - | 贵州茅台保健酒经销商:            | 大会            | C WARD |                                       |                                              |             |                 |
|           |                        |               |        |                                       |                                              |             |                 |
|           |                        |               |        | 第二章 常用信息<br>小程序就认分享需                  | 联系数们                                         | 8 SHPR      |                 |
|           | o\\ //o 🛛 🗔            |               |        | · · · · · · · · · · · · · · · · · · · | <b>建筑和</b> 新                                 | 1           |                 |
|           |                        | 🔆 🕺 🦷 🚺 🕅 🕅 💮 |        | 100.00.00                             |                                              | (§) 9383805 | 5               |
|           |                        |               |        | anex                                  | 的日本国家的政治                                     |             |                 |
|           | 6 mm                   | -8. 98987     |        | APPID: wo0c4dd4c10b0cr227 11          |                                              | C REMINI    | 2024-11-12 17.8 |
|           | TR                     | 二.他们<br>下:41  | TR     | 81166                                 |                                              |             |                 |
|           | 放立注册的小程序、请到数结后台传动小程    | Flogo, 古教法形台  |        |                                       |                                              | (1) 小程序10   | 376             |
|           | 快速注册的小程序、请点击律改小程序logo、 | (fl Klogs     |        |                                       |                                              |             |                 |
|           | ◎ 常用操作快捷人口             |               |        | #848                                  |                                              |             | 1               |
|           | HOT<br>A TESH          |               |        | 2024上半年智慧会务小程序精选<br>这些单项分裂在了基础会外小程序精选 | 案例: 着Ta们都是如何实现会务数部分<br>mmax、和PeennarSanE大加5. | 2時型的?       | 智慧会             |

2、进入首页编辑页面后,选中某个广告图片,点击"删除",如下图所示:

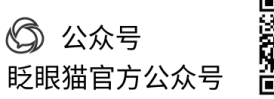

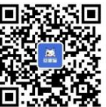

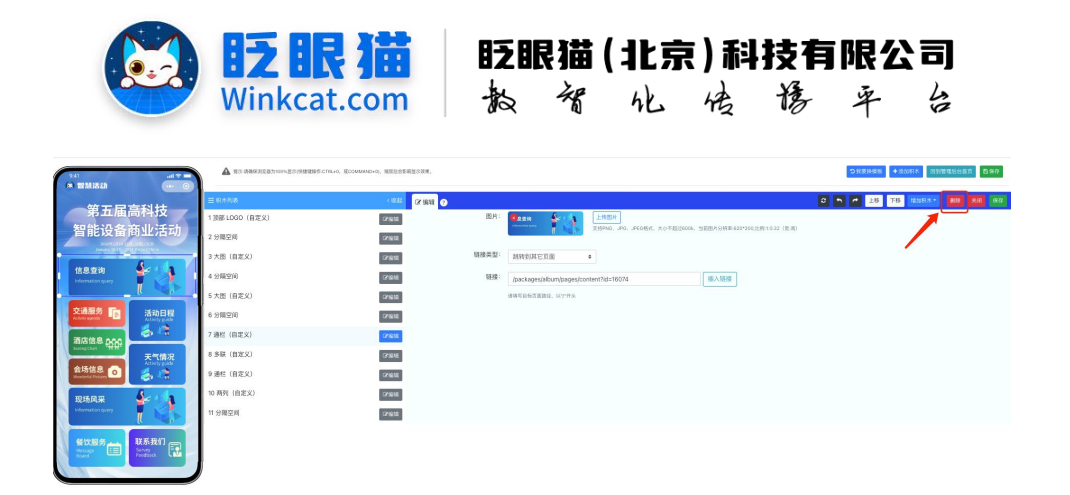

3、在弹出的确认框内选择"确定",所见即所得的操作,最后不要忘记"保存"哦~

以上就是如何下线某一个广告的方法。如果有任何问题,欢迎联络您的对接人员。关注微信 公众号:眨眼猫、眨眼猫智慧会务、眨眼猫智慧导览,随时联系我们,并获取我们的最新信 息!

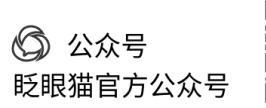

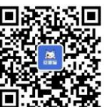